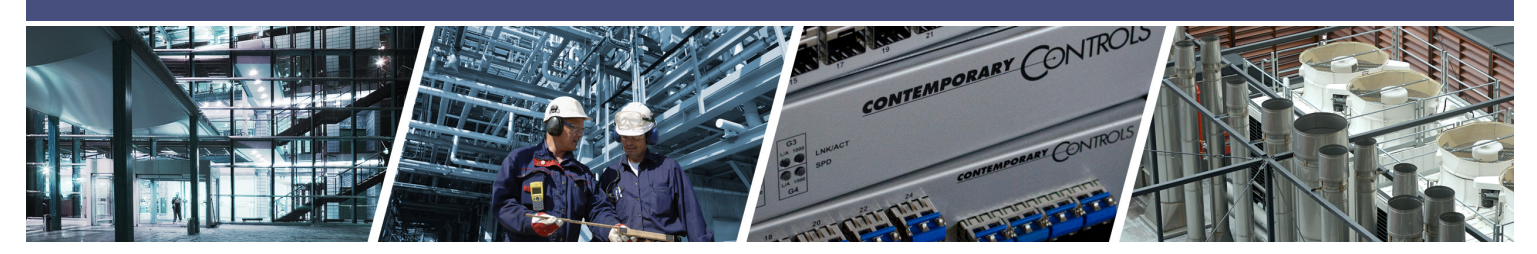

# **BASpi I/O Software Installation Guide**

Choosing the right download to get your BASpi working is easy!

The BASpi-IO board is required for the firmware to run on Raspberry Pi3 or 4. There are 2 software elements required to turn a Raspberry Pi and BASpi-IO board hardware into a fully working BASpi system – Raspbian with Desktop Operating System and the correct BASpi firmware files for the two BASpi-IO6U6R or BASpi-IO6U4R2A model options. Make sure you choose the correct firmware file for your BASpi IO board model..

A. If you have a blank micro SD card and want to get the entire system set up in one flash, use Method A

- the pre-configured image. This method will flash both a clean installation of the latest Raspbian with Desktop Operating System and BASpi firmware files onto your micro SD card. After the image is burned, the micro SD card is mounted in the Pi, and the Raspberry Pi is powered on. The BASpi firmware will automatically start and the unit can be accessed using the default IP address and credentials outlined in the BASpi Installation Guide, Quick Start Guide and Data Sheet.

B. If you already have Raspbian with Desktop Operating System installed on your Raspberry Pi and simply want to add the BASpi firmware files onto your system, use Method B – standalone

**ONTROLS** 

**DNTEMPORARY** 

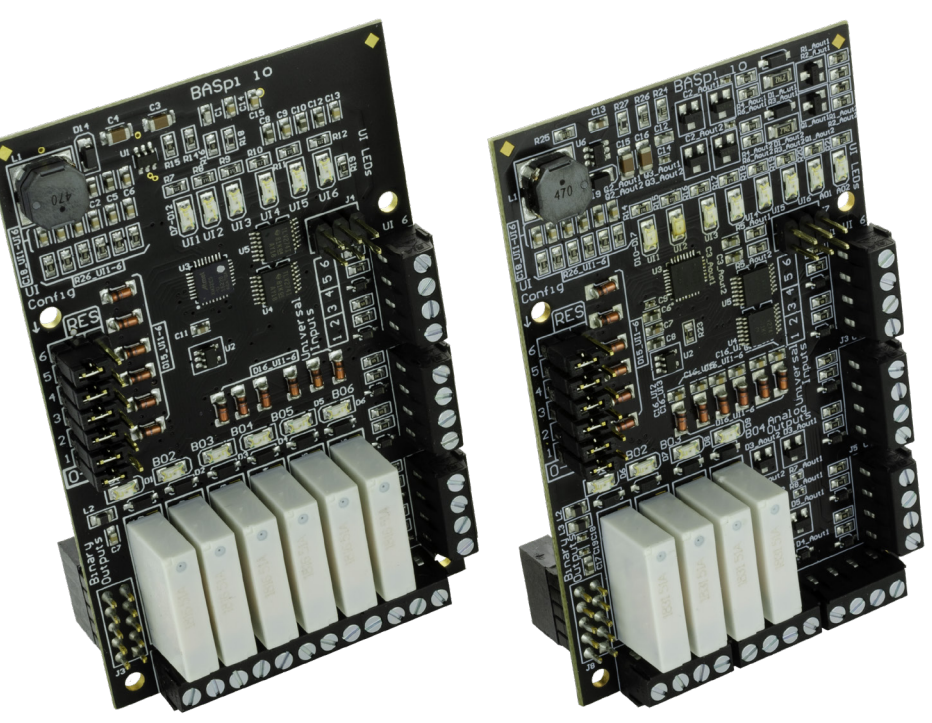

firmware files. Using this method, you will have to go through the steps of installing the BASpi firmware onto your Raspbian with Desktop OS. This method is useful if you already have a running Raspbian OS on your Pi and simply want to add the BASpi functionality without *losing other applications on your Raspberry Pi.* 

#### Method A – pre-configured image

- 1. Download BASpi-X.X.X-Image.zip file from www.baspi.io or www.ccontrols.com/diy/baspi.php
- You will need an 8GB or larger micro SD card (we recommend pSLC micro SD cards for maximum system stability), a micro SD to USB adapter, or micro SD to SD adapter to insert into your PC.

- 3. If the micro SD card is not brand new, has been previously used, or you are unsure of its formatting, please format it before proceeding to write the BASpi image. You can download *and install the free SDformatter tool from the SD Association web site:* www.sdcard.org/downloads/formatter\_4/
- 4. To format the card, use a micro SD to USB adapter or if your PC or laptop have an SD card slot, you could use a micro SD to SD card adapter. Insert it into your PC or laptop.

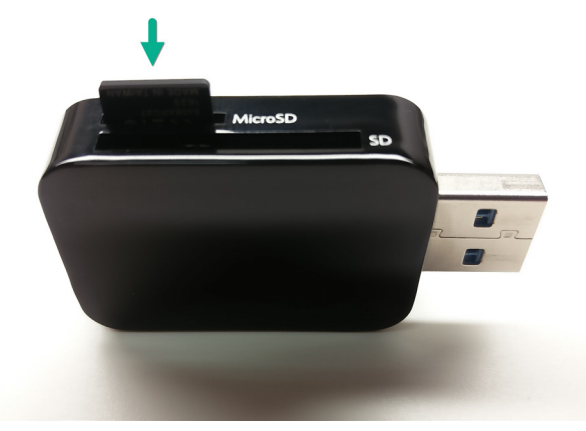

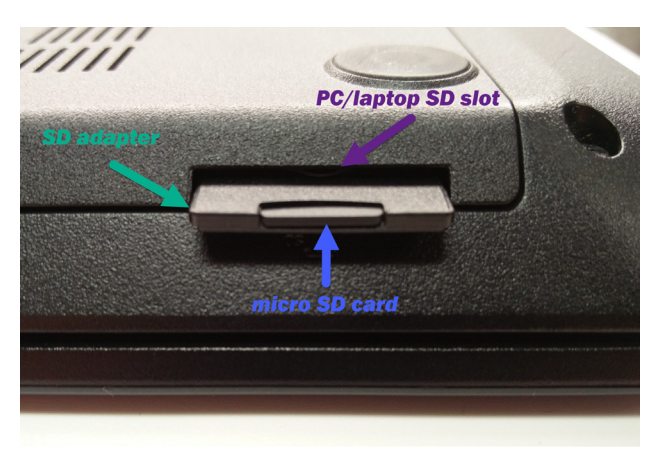

With the micro SD card in place carefully choose the Drive of the micro SD card (G: in example below) and click "Format".

NOTE: You must make sure you choose the correct drive letter for your micro SD card, because if you accidentally choose another drive, it will format it! Make sure you have the correct drive selected.

| SDFormatter V4.0                                                                                                    |
|----------------------------------------------------------------------------------------------------|
| Format your drive. All of the data<br>on the drive will be lost when you<br>format it.<br>SD, SDHC and SDXC Logos are trademarks of<br>SD-3C, LLC. |
| Drive : G:   Refresh Size : 41.5 MB Volume Label : boot                                                                                            |
| Format Option : Option QUICK FORMAT, FORMAT SIZE ADJUSTMENT OFF                                                                                    |
| Format Exit                                                                                                    |

- 5. Once the micro SD card is formatted, unzip the *BASpi-X.X.X-Image.zip* anywhere on your computer.
- Next you will write the image onto the micro SD card. Use any tool for writing images to SD such as:

Etcher (<u>https://etcher.io</u>) or Win32DiskImager (<u>https://sourceforge.net/projects/win32diskimager/</u>).

| 🛬 Win32 Disk Imag   | ger                         |            |
|---------------------|-----------------------------|------------|
| Image File          |                             | Device     |
| C:/Users/znetsov/De | sktop/BASpi-X.X.X-Image.img | [G:\] 🔻    |
| Copy MD5 Has        | h:                          |            |
| Version: 0.9.5      | Cancel Read                 | Write Exit |

 With the card inserted in your PC, point to the BASpi-X.X.X-Image.img file (blue folder icon in Win32DiskImager), choose the correct Drive (G: in the example) and flash it to the SD card by clicking "Write" button.

NOTE: You must make sure you choose the correct drive letter for your micro SD card, because if you accidentally choose another drive, it will overwrite it! Make sure you have the correct drive selected.

- When the image burn is done, power off your Rasbery Pi, insert the micro SD card in the micro SD card slot, and make sure the BASpi-IO board is mounted on GPIO 1-10.
- 9. Power ON your Raspberry Pi. It will take 25 seconds to boot.
- 10. BASpi web server will be accessible on its default IP address of 192.168.92.68 with subnet mask of 255.255.255.0 and login credentials of username: admin and password: admin over its Ethernet port. The web server is used to monitor and configure BASpi IO channels, virtual points, web components and system settings. This web server can be configured for use over Ethernet or Wi-Fi. BACnet /IP server and Sedona Virtual Machine can also be configured from BASpi web page for use over Ethernet or Wi-Fi adapters.

### Method B – standalone firmware files

If you already have Raspbian with Desktop on your Raspberry Pi and simply want to add BASpi IO board and firmware files to enhance your existing project, you can follow the instructions below. Some of these files may replace previous configuration. BASpi-X.X.X-firmware.zip

Some initial configuration to your Raspberry Pi is required. Log in as root user (superuser) and open a command line terminal.

Enable serial interfacing options by typing:
 sudo raspi-config

Select *"Interfacing Options"* then select *"Serial"*. Choose "No" to having a login shell on the serial port. Choose "Yes" to enable the serial port hardware. Choose *"Finish"*.

- Connect to Internet and install the Python "netifaces" library as root by typing:
   > sudo pip3 install netifaces
- Install the Raspbian required libraries as root.
   sudo apt install msmtp ca-certificates -y

4. Create a root level *ContemporaryControls* folder and change ownership:

#### > cd /

- > sudo mkdir /ContemporaryControls
   > sudo chown -R pi:pi /ContemporaryControls
- Download the "BASpiFirmware-X.X.X.zip" from <u>www.baspi.io</u>. You could download it directly from your Raspberry Pi web browser and save it locally or use a PC and then copy it from a USB drive onto your Raspberry Pi.
- 6. Power OFF your Raspberry Pi.
- 7. Mount the BASpi-IO hat on GPIO pins 1-10 on your Raspberry Pi as shown in the images here.
- 8. Power ON your Raspberry Pi
- 9. Copy the "BASpiFirmware-x.x.x.zip" to /ContemporaryControls and unzip it:
  > cd /ContemporaryControls
  > sudo unzip BASpiFirmware-x.x.zip You will now have a directory structure of /ContemporaryControls/BASpi/...
- 10. Make a copy of /etc/dhcpcd.conf it will be used when changing the wired IP configuration. This will provide a clean base file for IP address configuration:
  > sudo cp /etc/dhcpcd.conf /etc/dhcpcd.conf.default
- 11. Make a copy of /etc/wpa\_supplicant/wpa\_ supplicant.conf it will be used when changing the Wi-Fi IP configuration:
  > sudo cp /etc/wpa\_supplicant/wpa\_supplicant.conf /etc/wpa\_supplicant/wpa\_supplicant.conf.default
- 12. Time and date are managed by the application from the time web page. When the time zone or daylight savings settings are changed, the application compiles a new binary time zone file: /usr/share/ zoneinfo/BAScontrol Change /etc/localtime to be a link to the file created by the application:
  > sudo In -sf /usr/share/zoneinfo/BAScontrol /etc/ localtime

- 13. Go to /ContemporaryControls/BASpi and copy the startup script:
  > sudo cp init.d.BASpi /etc/init.d/BASpi
- 14. NTP is managed by the application, so you must disable the Pi's NTP service:
  > sudo systemctl disable systemd-timesyncd. service
- 15. Configure your Pi to automatically start the application:
  > sudo update-rc.d BASpi defaults

NOTE: If you need to stop the application from starting automatically remove it by: > sudo update-rc.d -f BASpi remove

NOTE: If you need to start or stop the application manually use: > sudo /etc/init.d/BASpi start

---OR---

> sudo /etc/init.d/BASpi stop

## Getting Started - Setting the IP address of your PC

In order to connect to the BASpi at its default IP Ethernet address of 192.168.92.68 with subnet mask of 255.255.255.0 you must first temporarily configure your PC or laptop's Ethernet adapter to be in the same subnet as the BASpi.

# To set your computer's IP static address in Windows 7 or Windows 8.x or Windows 10:

- 1. Type *network and sharing* into the search box in the Start Menu
- 2. Select *Network and Sharing Center* (which could also be found in Control Panel)

| Network and Sharing Center |
|----------------------------|
| 2                          |
|                            |

CONTEMPORARY ONTROLS

3. Click on Change adapter settings

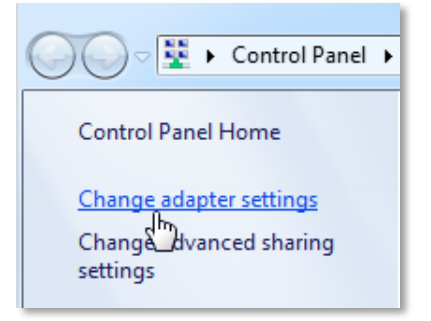

4. Right-click on your network adapter and chose **Properties** 

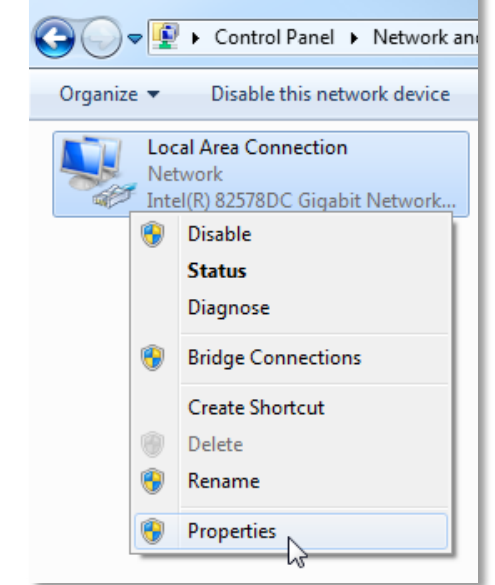

5. In the Local Area Connection Properties window highlight Internet Protocol Version 4 (TCP/IPv4) then click the Properties button.

| Connection<br>Configure |
|-------------------------|
| Connection Configure    |
| Configure               |
|                         |
|                         |
|                         |
|                         |
|                         |
| soft Networks           |
| /IPv6)                  |
| /IPv4)                  |
| Mapper I/O Driver       |
| Responder               |
| Properties              |
|                         |
| 63                      |
| Protocol. The default   |
| S.                      |
|                         |
|                         |
|                         |

4

 Your computer was most likely set for DHCP (Obtain an IP address automatically) select the radio button Use the following IP address and enter in 192.168.92.69 (for example) in IP address.

To set your computer's IP static address in Windows XP:

- 1. Click Start Menu
- 2. Select Network Places
- 3. Click on View network connections
- 4. Open Local Area Connection
- 5. Choose Properties
- Double-click to open Internet Protocol (TCP/IP) settings
- 7. Select Use the following IP address

Click on **Subnet mask** and 255.255.255.0 will be entered for you automatically. For **Default gateway** enter 192.168.92.1. Click **OK** and your network adapter IP address has been set.

| Set better<br>Phone<br>main<br>tor | et Explorer<br>of Office Outlook<br>of Office Outlook<br>Prid<br>ool<br>Prid<br>Prives<br>Prid<br>Prives<br>Prives<br>Priv |  |
|------------------------------------|----------------------------------------------------------------------------------------------------|--|
| Al Driv                            |                                                                                                    |  |
| serings                            | Securit     It Conference Connection Response       Securit     Owned Advanced Connection Response       Imit Securit     Owned Advanced Connection Response       Bala     Owned Advanced Connection Response       Duration:     Imit Circle PROCEDURE, PCI Fait Blances       Duration:     Imit Circle Processory       Securit     Imit Circle Processory       Duration:     Imit Circle Processory       Duration:     Imit Circle Processory <td></td>                                                                                                    |  |

#### **United States**

Contemporary Control Systems, Inc. 2431 Curtiss Street Downers Grove, IL 60515 USA

Tel: +1 630 963 7070 Fax:+1 630 963 0109

info@ccontrols.com

#### China

**Contemporary Controls** (Suzhou) Co. Ltd 19F, Metropolitan Towers, No.199 Shishan Road Suzhou New District, 215009 China

Tel: +86 512 68095866 Fax: +86 512 68093760

info@ccontrols.com.cn

## United Kingdom

Contemporary Controls Ltd 14 Bow Court Fletchworth Gate Coventry CV5 6SP United Kingdom

Tel: +44 (0)24 7641 3786 Fax:+44 (0)24 7641 3923

ccl.info@ccontrols.com

### Germany

Contemporary Controls GmbH Fuggerstraße 1 B 04158 Leipzig Germany

Tel: +49 341 520359 0 Fax: +49 341 520359 16

ccg.info@ccontrols.com

www.ccontrols.com